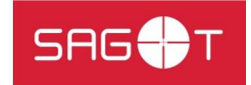

## INSTRUKCJA ZAPISU NA TRENING KRAV MAGA SAGOT

1. Zaloguj się do strefy klienta klikając w poniższy link.

LINK: <u>https://sagot-tarnowskiegory.cms.efitness.com.pl/Login/SystemLogin?returnurl=https://sagot-tarnowskiegory.cms.efitness.com.pl/</u>

2. Zaloguj się wpisując swój e-mail lub pesel i hasło.

| r<br>NIE          | ZACZNIJI<br>Kiedy inni szukają wymół<br>TRENUJI<br>kiedy inni wciąż marzą<br>PODDAWAJ<br>kiedy inni rezygnują | SAG 🕂 T    | MOJE KONTO » PL   |                     |
|-------------------|----------------------------------------------------------------------------------------------------|------------|-------------------|---------------------|
| AKTUALNOŚCI       | KALENDARZ ZAJĘĆ                                                                                               | KUP KARNET | CZŁONKOSTWO       | MOJE TRENINGI 🔫     |
| 🛗 Kalendarz zajęć |                                                                                                    |            | Wydrates) graffis | dimmin provid vold. |

- 3. Po zalogowaniu kliknij w Kalendarz zajęć.
- 4. Poniżej z grafiku wybierz zajęcia, które Cię interesują np. "Trening Plenerowy Miasto?"
- 5. Klikając na nie po prawej stronie wybierz ZAPISZ SIĘ.

|       | Wszystkie                                      |                                                   |                      | FULL<br>Data: Piątek, 2<br>Godzina: 17:30<br>Czas: 45 suint | BODY WORK<br>2-05-2020<br>Zapisz się » |  |
|-------|------------------------------------------------|---------------------------------------------------|----------------------|-------------------------------------------------------------|----------------------------------------|--|
|       | Poniedział                                     | usinowska Natali                                  | ia (Natalia          |                                                             |                                        |  |
| 10:00 | 45 min 50<br>FIT MAMA<br>Magda Berge           | usinowska)                                        |                      |                                                             |                                        |  |
|       | 15 min 40<br>FULL BODY WOR<br>Natalia Rusinow  |                                                   |                      |                                                             |                                        |  |
|       |                                                | Magda Berger                                      | Leszek Ślizankiewicz |                                                             |                                        |  |
|       | 45 min 50 wolnych<br>HOT WOMAN<br>Magda Berger | 45 min 50 wolnych<br>JOGA<br>Leszek Ślizankiewicz |                      | 45 min 50 wolnych<br>JOGA<br>Leszek Ślizankiewicz           |                                        |  |

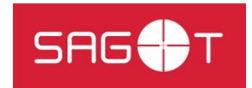

6. Po zapisaniu wyskoczy komunikat "Gratulujemy! Jesteś już zapisany"

Pamiętaj, że odwołać rezerwację na trening plenerowy możesz na dzień wcześniej do godziny 20:00.

## PAMIĘTAJ

- 1. Zapisy na zajęcia są możliwe na 7 dni przed wybranym treningiem.
- 2. Ze względu na narzucony limit uczestników zajęć w przypadku braku miejsc zostaniesz zapisany/a na listę rezerwową. W przypadku zwolnienia się miejsca dostaniesz automatyczne powiadomienie o możliwości uczestnictwa z treningu.
- 3. Jeśli z jakiś względów nie możesz wziąć udziału w zajęciach USUŃ REZERWACJĘ. Pozwoli to komuś innemu skorzystać z zajęć.
- 4. W przypadku rezerwacji miejsca oraz braku jej odwołania ze względu na niemożliwość uczestnictwa w treningu system narzuci 7-dniowy zakaz rezerwacji na treningi.